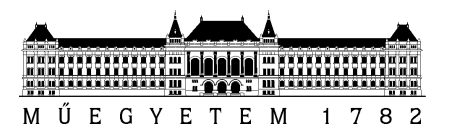

# A LEGFONTOSABB TUDNIVALÓK A NEPTUN.NET HASZNÁLATÁHOZ

## Belépés a Neptun.NET rendszerbe hallgatóként:

### http://www.neptun.bme.hu/

A honlap baloldalán a **KAPCSOLATOK** nevű hasábot lefelé görgetve található a **Neptun.Net** Hallgatói web 3 dokumentációja, melynek belépés előtti elolvasása segíti a hallgatót a program használatában.

A honlap **AKTUÁLIS INFORMÁCIÓK** nevű hasábjában a **Neptun.Net belépés** Hallgatóként feliratra kattintva, majd "Továbblépés erre a webhelyre" hatására megjelenik a NEPTUN Egységes Tanulmányi Rendszer bejelentkezési ablaka.

A feljövő ablakban az értesítő levélben kapott hallgatói Azonosítóval (más szóval loginnévvel, ami megegyezik a 6 karakteres neptun kóddal) és a generált Jelszóval (ami 8 karakter és a hallgató teljes születési dátumát tartalmazza, ÉÉÉÉHHNN formában, vagyis aki 1999 január 1én született, annál 19990101) lehet bejelentkezni a rendszerbe (ha már korábban használta a BME Neptun.net rendszerét, és attól eltérő új Neptun kódot kapott, akkor kérjük a korábbi belépési azonosítóját és jelszavát használja továbbra is, és jelezze az info@kth.bme.hu email címre, hogy tévesen kapott új neptun kódot).

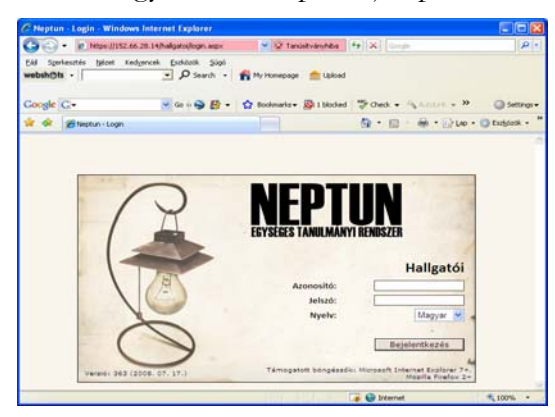

| C Nepton Net - Windows Internet Ex                                                                                                    | nlorer                                                                                                    |                                                                                                    | 8    |
|----------------------------------------------------------------------------------------------------|----------------------------------------------------------------------------------------------------|----------------------------------------------------------------------------------------------------|------|
| () · · · · · · · · · · · · · · · · · · ·                                                                                                    | entrolman.arge/Utri=0104                                                                                                    | V Tanistvantila ** X                                                                                                    | 2    |
| EAB Speriesides (plant Kedgerval E)<br>webshi@ts -                                                                                                    | unionik sign<br>⊅ Search + na Myrkanag                                                                                                    | nge 🍵 Libland                                                                                                    |      |
| Google C-                                                                                                    | io + 🤿 🛃 • 🏠 Boolevari                                                                                                    | u- Dittoled "Oreck - Antonia - Manife » @seen                                                                                                    | gi • |
| 🙀 🐼 gitteetus.tee                                                                                                    |                                                                                                    | A + E + A + A + A + A + A + A + A + A +                                                                                                    | . *  |
| Text Region CodTP<br>Indexes<br>CodTP<br>Indexes<br>Co | Tasan Jawa<br>Barrahya atata<br>Nagaring<br>Barrahya atata<br>Nagaring<br>Barrahya<br>Barrahya<br>Nagaring<br>Nagaring<br>Nagarin | Trauméorrentizar<br>Tragge Volger élongent ellenezet<br>rengentionales temperature<br>rengentionales temperature<br>rengen | 1    |
| ting                                                                                                    |                                                                                                    | The Distances R. 10075                                                                                                    |      |

Bejelentkezés után a generált (születési dátumát tartalmazó) jelszót FELTÉTLENÜL változtassa meg! Első belépéskor a rendszer is figyelmezteti a jelszóváltoztatásra. Jelszó változtatása a "Saját adatok" alatt a "Beállítások" menüben tehető meg.

A jelszót célszerű legalább 6 és legfeljebb 8 karakter hosszúra megadni és tartalmazzon számokat és betűket vegyesen. A rendszer kis-és nagybetűkre érzékeny.

A Neptun.Net rendszer menüpontonkénti és teljes dokumentációval rendelkezik. A baloldalon az "Információk" menü alatt látható ? (kérdőjel) az aktuális menühöz tartozó

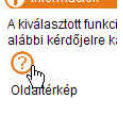

használati útmutatót jeleníti meg egy felugró ablakban, míg a fejlécben található? (segítség) a teljes hallgatói dokumentációt és abban való keresést biztosítja. Kijelentkezés a fejlécben látható kilépés gombra kattintással

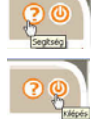

történik.

A továbbiakban a legfontosabb Neptun.Net teendőket 3 csoportban ismertetjük, attól függően, hogy **A**) azt a *felvételi értesítést követően a beiratkozás előtt* kell már használni, **B**) a *beiratkozási – regisztrációs – héte*n, ill. **C**) azt követően a *későbbiek során*.

# A) SAJÁT ADATAINAK ELLENŐRZÉSE/MÓDOSÍTÁSA:

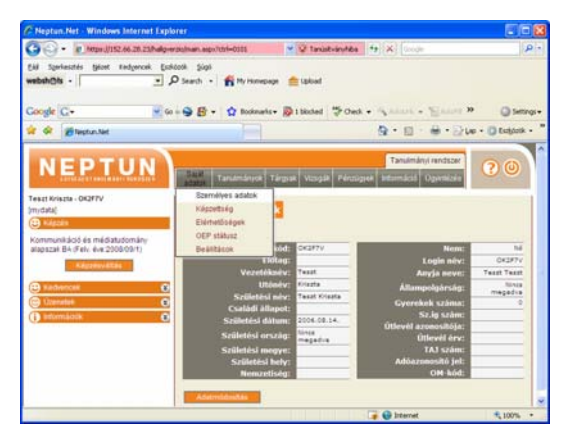

A "**Saját adatok"** menüre kattintva a legördülő listában a "Személyes adatok" a hallgató alapadatait tartalmazza, míg a "Képzettség" az előképzettséget és a nyelvvizsgákat, az "Elérhetőségek" a hallgató cím, email, és telefonszám adatait.

"<u>Személyes adatok"</u> tartalmazzák a hallgató felvételi rendszerben megadott, onnan a tanulmányi rendszerbe átvett adatait. Amennyiben módosításra, ill. hiánypótlásra van szükség, azt az "Adatmódosítás" gombra kattintva teheti meg.

| C Neptun             | Net Windows In                                                                                                    | ternet Explorer                                                                                                    |           |                       |                | 202               |
|----------------------|----------------------------------------------------------------------------------------------------|----------------------------------------------------------------------------------------------------|-----------|-----------------------|----------------|-------------------|
| 00.                  | - # Notpe ((152.46                                                                                                    | 28.23/hallp-eroistman.asps?ittri-                                                                                             | -0111     | 👻 😧 tanàskrimhte      | 49 X Gamps     | P -               |
| EAU Spel<br>websh@ls | lesztés tyloet Ked<br>i -                                                                                                    | yencek Ecolocok Sigs<br>P Search • 🕈                                                                                          | My Honepa | ge 💼 løked            |                |                   |
| Google (             | G-                                                                                                    |                                                                                                    | bookmarks | • Dibboled "Check     | · MARTIN - BAR | 1 39 🔘 Settings + |
| **                   | Tieptur.Net                                                                                                    |                                                                                                    |           |                       | · · · · ·      | Le · Otsijerk · " |
| Adat                 | módosítási kére                                                                                                    | mak                                                                                                    |           |                       |                | <b>81</b> 1       |
| Also                 | adatoi mõdeeitäsa                                                                                                    | Adatmódosítási kérelmeit                                                                                                    | 1         |                       |                |                   |
|                      | apadatok mód<br>Előtag:<br>Vezetéknév:<br>Keresztnév:<br>Csalédi állapot:<br>Sz.lg.szám:<br>TAJ szám:<br>Adóazonosikő:<br>Utlevél száma:<br>Ditevél<br>érvényessége:<br>retirop henticsége | Settas<br>Test:<br>Voruta<br>6<br>6<br>7<br>7<br>8<br>7<br>8<br>8<br>8<br>8<br>8<br>8<br>8<br>8<br>8<br>8<br>8<br>8<br>8<br>8 |           | plantes a satistynat. |                |                   |
| 1612                 |                                                                                                    |                                                                                                    |           |                       | 📑 😝 Internet   | 100% +            |

Alapadatok módosítása: itt kell megadnia az adóazonosító jelét, a TAJ számát, személyi igazolvány számát, ill. ha külföldi, az útlevél számát és érvényességét. A "Módosítások elküldése"-vel gomb megnyomásakor a Neptun.Net-ben nyilvántartott adatai az Ön által megadottakra változnak.

<u>Elérhetőségek</u> a "**Saját adatok"** alatt legördülő "Elérhetőségek" menüben láthatók, itt ellenőrizheti a címeit. Bár több email címet is megadhat, hivatalos email címet lehetőleg csak egyet adjon meg, és azt feltétlenül tartsa karban, legalább hetente egyszer

nézze meg, mert az Ön számára is fontos üzenetek általában erre érkeznek. Magán email címként többet is megadhat. A hallgatói üzeneteket és a hallgatói észrevételeket a hallgató email címre is megkapja és a kéréseit, észrevételeit email címről továbbíthatja. Az ügyintézés megkönnyítése végett minden hallgatónak kell legyen a Neptun.Net rendszerben hivatalos email címe.

Cím fülön láthatók a hallgató lakcímei. A címek típusukat tekintve csak különbözőek lehetnek, így pl. állandó lakcíme is csak egy lehet a hallgatónak.

Állandó lakcíme feltétlenül kell legyen és értesítési címe is, ha ez megegyezik az állandóval, akkor ugyanzt írja be. Hivatalos értesítések az értesítési címére fognak érkezni.

**Címek módosítása:** az "Új felvétel" gomb megnyomásakor új cím rögzítése lehetséges a felületen megjelenő adatok kitöltésével. "Módosítás" szövegre kattintva a címsorban a már regisztrált cím módosítását végezhetjük el.

| Neptun,Net - Windows Internet Exp                                                                                                    | blorer                    |             |                   |                                                   | [2]0              |
|----------------------------------------------------------------------------------------------------|---------------------------|-------------|-------------------|---------------------------------------------------|-------------------|
| •      •      •      •      •      •      •      •      •      •      •      •      •      •      •      •      •      •      •      •      •      •      •      •      •      •      •      •      •      •      •      •      •      •      •      •      •      •      •      •      •      •      •      •      •      •      •      •      •      •      •      •      •      •      •      •      •      •      •      •      •      •      •      •      •      •      •      •      •      •      •      •      •      •      •      •      •      •      •      •      •      •      •      •      •      •      •      •      •      •      •      •      •      •      •      •      •      •      •      •      •      •      •      •      •      •      •      •      •      •      •      •      •      •      •      •      •      •      •      •      •      •      •      •      •      •      •      •      •      •      •      •      •      •      •      •      •      •      •      •      •      •      •      •      •      •      •      •      •      •      •      •      •      •      •      •      •      •      •      •      •      •      •      •      •      •      •      •      •      •      •      •      •      •      •      •      •      •      •      •      •      •      •      •      •      •      •      •      •      •      •      •      •      •      •      •      •      •      •      •      •      •      •      •      •      •      •      •      •      •      •      •      •      •      •      •      •      •      •      •      •      •      •      •      •      •      •      •      •      •      •      •      •      •      •      •      •      •      •      •      •      •      •      •      •      •      •      •      •      •      •      •      •      •      •      •      •      •      •      •      •      •      •      •      •      •      •      •      •      •      •      •      •      •      •      •      •      •      •      •      •      •      •      •      •      •      •      •      •      •      •      • | erzistnan aspolit         | 64-0353     | 👻 😧 tanüstvin     | Alle 49 X Goode                                   | 3                 |
| Al Spriechis (plant Kedyercek ()<br>ebah@ls -                                                                                                    | olaoth Sigs<br>O Search - | 🐔 Ny Honepa | ge 💼 Lipicael     |                                                   |                   |
| loogle G•                                                                                                    |                           | 😭 Bookmarke | • 🖗 1 blocked 🦈   | Check + Statute + EAdd                            | ra » 🔘 seco       |
| e 🔗 😹 teptus.tet                                                                                                    |                           |             |                   | 9 · 0 · 0 ·                                       | - Lee - O Collock |
| NEPTUN                                                                                                    | - Repair T                | andm&nyce 1 | Fárgisk Vizspäk P | Tanulmányi rendsze<br>Inzügyek Információ Ogymtzá | 00                |
| eszt Kriszta - OK2F7V                                                                                                    | -                         | -           |                   |                                                   |                   |
| D Meda                                                                                                    | Liernet                   | osegek      |                   |                                                   |                   |
| Kommunikáció és médiatutomány                                                                                                    | Email cime                | Cinet UF    | AL Telefonozámok  |                                                   |                   |
| alapszar BA (Fel), éve 2008/09/1)                                                                                                    |                           |             |                   | Controlled                                        | this terretirek   |
|                                                                                                    | Cimek                     |             |                   | GD 201 - db/tap 111                               | çisul 🖶           |
| B Unerstat                                                                                                    | A Superior                | Varios      | Ulta              | Teput                                             | Titrii            |
| Információk (                                                                                                    | \$115                     | Budapest    | Budatoki út 111   | Allandó lakolm Módesit                            | is 🗆              |
|                                                                                                    |                           |             |                   | GD 11                                             | ×                 |
|                                                                                                    | C LD Selve                | net Torris  |                   |                                                   |                   |
|                                                                                                    | 1                         |             |                   |                                                   |                   |
|                                                                                                    |                           |             |                   |                                                   |                   |
|                                                                                                    |                           |             |                   |                                                   |                   |
|                                                                                                    |                           |             |                   |                                                   |                   |
|                                                                                                    |                           |             |                   |                                                   |                   |

**Telefonszámok:** mobil vagy vezetékes telefonszám megadását teszi lehetővé. A telefonszámok rögzítése kötött formátumú : 06 |\_\_\_\_\_|

körzet szám A számok folyamosan írandók, minden

elválasztójel nélkül.

## **B) TÁRGYFELVÉTEL:**

A képernyő bal felső sarkában a hallgató az aktuális képzését látja, amire felvételt nyert. Ha több képzésre is jár a hallgató az intézményben, akkor baloldalon a "képzésváltás" gombra kattintva a legördülő listából választhatja ki a megfelelőt.

| Prophysical Strength Prophysical Strength Prophy |                                      |                               |                     |
|----------------------------------------------------------------------------------------------------|--------------------------------------|-------------------------------|---------------------|
| G - R Marpa ((1152.66.28.23) halp - routinar                                                                                                    | asto 👻 🧟 Tanüstvárvítika             | to (x) (beads                 | . م                 |
| Edd Symbolities tytoot Kedyanosik Ecolocolik<br>webbeh@ts -                                                                                                    | igt<br>• 👫 My Hamepage 📥 Lipland     |                               |                     |
| Google C • 🖉 🖙 🚭                                                                                                    | 🛉 • 🤹 Bookmarks - 👰 I Bloched 💝 Cher | Same                          | » 🥥 Settings -      |
| 👷 🔗 🝘 Neptun, Net                                                                                                    |                                      | ⊕ • □ · ⊕ • □     ⊕ • □     ⊕ | Up • () Eutjack • " |
|                                                                                                    |                                      |                               | 00                  |
| Algend Tarray Barlo (MBAL)<br>Dreamaged<br>(Constraint)<br>Materiality Massion (Bit) (Fen. (ex))                                                                                                    | netick<br>Ja<br>Ga Anti Tax          |                               |                     |
| Képzész Matematika sisajszal (<br>Képzés: Matematika sisajszal (<br>Matematika sisajszal (                                                                                                    | Scifek éw)<br>Scifek éw)             |                               | *                   |
|                                                                                                    |                                      |                               |                     |
| tka                                                                                                    |                                      | 🍙 🚱 Internet                  | ₹,100% ·            |

A képzés tárgyai **mintatantervekbe** vannak szervezve, a mintatanterv neve jelzi hogy mely tárgyak találhatók benne (nyelvi tárgyak, alapképzés tárgyai, szakirányos...).

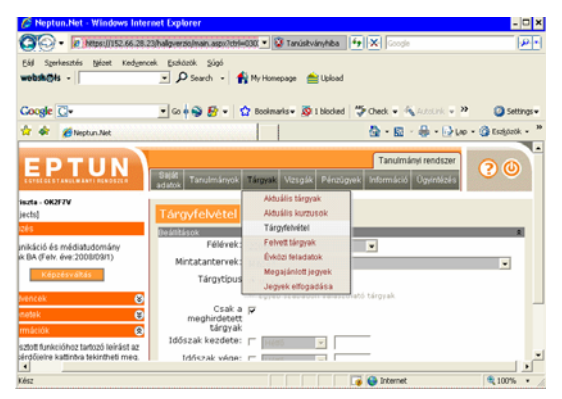

| 🖉 Neptun.Net - Windows Inte                                                                                 | ernet Explorer                                                         |                                                                                                    |                                                  | - 🗆 ×            |
|----------------------------------------------------------------------------------------------------|------------------------------------------------------------------------|----------------------------------------------------------------------------------------------------|--------------------------------------------------|------------------|
| 00 - Maps://152.66.28                                                                                       | .23/haligverzio/main.aspx?ctrl                                         | H030 💌 🦉 Tanúsikványhiba                                                                                                    | 🙀 🗶 Google                                       | P-1              |
| Eáil Szerkesztés Bézet Kedger<br>wobsh@ls •                                                                 | ncek Eszközök Súgó<br>P Search • 1                                     | 👫 My Homepage 🛛 📥 Upload                                                                                                    |                                                  |                  |
| Google 🖸-                                                                                                   | • 😪 🐳 🚱 •                                                              | 😭 Bookmarks 🔹 🔊 1 blocked                                                                                                    | 🏷 Check 🖬 🍕 Austrik 🖷 😕                          | Settings •       |
| 🏠 🐟 👩 Neptun Net                                                                                            |                                                                        |                                                                                                    | 🗄 = 🔯 - 🖶 = 🕞 Loo =                              | 🗿 Eschletk + 🥬   |
| EPTUN                                                                                                    | Saját<br>adatok Tanulmányok                                            | Tárgyak Vizsgák Pénzügyi                                                                                                    | Tanulmányi rendszer                              | <b>?</b> © É     |
| ate - 0K2F7V<br>cts)                                                                                        | Tárgyfelvétel                                                          |                                                                                                    |                                                  | _                |
| ikáció és médiatudomány<br>BA (řehr. éve:2008/09/1)<br>Képzésváltás                                         | Félévek:<br>Mintatantervek:<br>Tárgytipus                              | 2008/09/1<br>Minden<br>Kérem válasszon!                                                                                                    | •                                                |                  |
| encek Co<br>edak Co<br>nációk Co<br>sott funkcióhoz tartozó leinást az<br>rdějelne kattiném bekintheti mes. | Csak a<br>meghirdetett<br>tärgyak<br>Időszak kezdete:<br>Időszak véne: | Kommunikáció és médiabudo<br>Kommunikációtechnológia sz<br>Nemzetistzi kommunikáció sz<br>Nyehi tárgyak<br>Szabadon választható tárgyak<br>Vizuális kommunikáció szakir | mány DA alapiszak<br>sakirány<br>sakirány<br>ány |                  |
| ∢<br>(bsz                                                                                                   |                                                                        |                                                                                                    | 🧊 😝 Internet                                     | •<br>• 100% • // |
|                                                                                                    |                                                                        |                                                                                                    |                                                  |                  |

Tárgyfelvételt a "Tárgyak" menüpont alatt legördülő "Tárgyfelvétel" menüben lehet intézni a hallgatónak. A "Tárgyfelvétel" menüpontban a **félév** és a **mintatanterv** kiválasztása után a **tárgytípus**-nál a **mintatanterv tárgyai** opció választása esetén jelennek meg többek között a kötelező és a kötelezően választható tárgyak. (Erről bővebb tájékoztatást majd a beiratkozáson kap). A **mintatantervek** segítséget nyújtanak abban, hogy mely félévben ajánlott a tárgy felvétele, hogy kritérium- vagy szabadon választható-e a tárgy, hány kreditpontot ér stb. A **Csak a meghirdetett tárgyak** négyzet kipipálásával biztosíthatja azt, hogy a megjelenő tárgylistában csak azok a tárgyak jelenjenek meg, amelyek a kiválasztott félévben meghirdetésre kerülnek. A "Tárgyak listázása" gombra kattintva megjelenik a feltételeknek megfelelően szűrt tantárgylista.

| 🖉 Neptun.Net - V                | findows Internet Explo                                                                                      | rer                       |                              |                   |            |                          | -              | Ξ×    |
|---------------------------------|----------------------------------------------------------------------------------------------------|---------------------------|------------------------------|-------------------|------------|--------------------------|----------------|-------|
| 00 · 🕅                          | ps://152.66.28.23/hallpverzic                                                                               | Imain_aspx?ttrl=030       | 💌 🦉 Tanúsikványhba           | - <del>14</del>   | ×          | Google                   | 6              | Æ٩    |
| Eád Szerkesztés t<br>websh@łs - | jázet Kedyencek Eszláz                                                                                      | sk Súgó<br>Search ∙ ॑ 🐴 M | r Homepage 🛛 📩 Uplor         | ьd                |            |                          |                |       |
| Google 🖸+                       | • Go •                                                                                                    | 🔿 🗗 = 🔤 😂                 | iookmarks 🔹 👰 1 block        | ed                | Check      | • Alanaria • P           | 🙆 Setta        | ngs • |
| 🏠 🐟 🍎 Neptur                    | Wet                                                                                                    | 100000                    |                              |                   | ۵.         | 🖾 - 🖶 - 🕞 Leo -          | 🙆 Eschöedk     | * 10  |
| ana ayananga meg                | Tárgyak listázása<br>Mintatanterv<br>tárgyai<br>2008/09/1<br>(Kommunikáció<br>médiatudomány<br>BA alapszak) | ės                        | <b>G D</b> 20                | ▼ dbA             | ap 11      | 2 💌 Oldal 👼              | (9 keresés I   |       |
|                                 | n og en en e                                                                                                | Targy kodja               | Targycsoport Sorszan<br>neve | n Ajanio<br>félév | E Kre      | st Targytpus Megjegy     | zes Teljositot |       |
|                                 | Általános nyelvészet                                                                                        | BMEGT47A003               |                              | 1                 | 3          | Kötelező                 | F              |       |
|                                 | Bevezetés az<br>informatikába                                                                               | BMEOT43A020               |                              | 1                 | 2          | Kötelező                 |                |       |
|                                 | Film és média                                                                                               | BMEOT43A029               |                              | 1                 | 2          | Kötelezően<br>választott | п              |       |
|                                 | Filozófia (Ember és                                                                                         | BMEOT41A003               |                              | 2                 | з          | Kötelező                 | П              |       |
| •                               |                                                                                                    |                           |                              | -                 | 0.14       |                          |                | >     |
|                                 |                                                                                                    |                           |                              |                   | <b>v</b> n | der ren.                 | at 100%        | · //  |

| ogle           | <u>C</u> -       |        | - 6 🛉 🔂 🛃                     | - 😭 Bookmark                   | is• 🔊 1 blocked 🍏 Cher | k • 👫 Astolini | »             | Setti      |
|----------------|------------------|--------|-------------------------------|--------------------------------|------------------------|----------------|---------------|------------|
| م<br>elvel     | ető kurz         | usok   |                               |                                | <u></u>                | • 🖾 · 🕸 •      | l≥r • @       | Eszlytetik |
| inana<br>keina | Kurzus<br>tipusa | Fállim | it Örarend inf.               | Oktatók                        | Nyelv Félév Tele;      | hely Megi.     | Leirás        | É.         |
| 1              | Elmélet          | 0/150  | CS:12:15-14:00<br>(ST220-21); | Halácsy Péter,<br>Varga Dániel | magyar 2008/09/1       | KOMMBA<br>kip  | KOMMBA<br>kép | 2          |
| 2              | Elmélet          | 4/400  | CS.08.15-10.00 ();            | Halácsy Péter,<br>Varga Dániel | magyar 2008/09/1       |                |               | E          |
| 3              | Elmélet          | 4/400  | 8ZE:15:15-17:00 ();           | Halácsy Péter,<br>Varga Dániel | magyar 2008/09/1       | MM BsC<br>kép  | MM BsC<br>kép | ٢          |

Ha egy tárgyhoz elmélet, gyakorlat és labor kurzus is tartozik, mindegyikből választania kell egyet, különben a tárgy felvétele nem engedélyezett.

Legalább egy tárgyat fel kell vennie ahhoz, hogy aktív státusszal iratkozhasson a félévre!

A tárgyfelvételről a beiratkozáson részletes tájékoztatót fog kapni. Tárgyfelvételre csak a regisztrációs héten van lehetősége.

## IRATKOZÁS:

Tanulmányi ügyeinek regisztrálása a Neptun.Net-ben történik. Ennek első lépése az iratkozás. Ez tulajdonképpen már nem pontos fogalom, mert az új felsőoktatási törvény szerint beiratkozni csak a tanulmányok kezdetén kell, ezt követően minden félév elején aktív, vagy passzív félévre kell bejelentkezni. A Neptun.Net egyelőre a régi elnevezést használja, és beiratkozás nevű gombot működtet. A bejelentkezésre a regisztrációs héten lesz lehetősége. Figyelem: a bejelentkezés nem vonható vissza:

Aktív félévre iratkozás: legalább egy tárgyat fel kell vennie (hogy mely tárgyakból választhat, arról bővebben az értesítőben olvashat illetve az évnyitón kap tájékoztatást).

A hallgató képzésének **időszakai** megtekinthetők és ennek ismeretében vehet fel tárgyat, iratkozhat, jelentkezhet vizsgára. Az "Információ" alatt legördülő menüben található az "Időszakok" menü, amely tartalmazza a hallgató számára fontos félévenként megjelenő időszakokat.

| Neptun Net - Windows Internet I                                                                                                    | spiorer                                        |                         |                                 |                                                                                                    |              |
|----------------------------------------------------------------------------------------------------|------------------------------------------------|-------------------------|---------------------------------|----------------------------------------------------------------------------------------------------|--------------|
| · R NEDA UT 152.46-28.23.44                                                                                                    | lip-erzistman asps/totri-                      | -1301. 👻                | Q taniskvaruhite 🐄              | (X) Gener                                                                                                    | P.           |
| d Sprinsten gene redueren<br>ebeholte - 2<br>orgie G- 4                                                                                                    | [uscotk Sigs<br>] Ø Search • €<br>(u + ⊕ ∰ • ≤ | ) Ny ramepage 🚔         | lipkied<br>blocked 🖉 Check +    | Same - Same »                                                                                                    | () Settinge  |
| 🛠 gitteptur.Net                                                                                                    |                                                |                         |                                 | @•⊡:@•⊙u••                                                                                                    | California • |
| NEPTUN<br>HELDER - OKUTY<br>HELDER - OKUTY<br>HELDER | tutti Tari<br>Időszako<br>Szűrések             | denderysk Tidegesk<br>K | Vogan Pinogen                   | Tanulmányi rendszar<br>Internació Opyrentiti<br>Isószakok<br>Hatgaták kerenése<br>Jegyet keresése<br>Egyés szugátalások | 30           |
| Captality Shine                                                                                                    | 2008/00/                                       | A CONTRACTOR OF         |                                 |                                                                                                    | -            |
| B Kashwecek                                                                                                    | 2008/09/                                       | időszak vége            | Tiput                           | 155szak neve                                                                                                    | Feler        |
| Dometek<br>Informácijk                                                                                                    | 2006 05 22<br>18:00:00                         | 2008.06.27              | Kurzusjelenthezési<br>kóższak   | Déprise Furgusjelenthepis<br>2008/09/1                                                                                  | 2008/09/1    |
| <ul> <li>Kválasztott funicióhoz tartozó leicást a<br/>slábbi kérdőjelre katlintva tekintheti me</li> </ul>                                                                                                    | 2008.05.22<br>18:00:00                         | 2000.04.27.<br>23.59.59 | Exilorites<br>tárgujelentilezés | Előpites tárgjelentkepés<br>2008/09/1 télév                                                                             | 2008/09/1    |
| Olsamirkip                                                                                                    | 2006-09-01.<br>8-00-00                         | 2008.09.07.<br>23.59.00 | Berati ozási időszak            | Beratkozási időszak 2008/09/1<br>Niév                                                                                   | 2008/05/1    |
|                                                                                                    |                                                |                         |                                 |                                                                                                    |              |
| 4                                                                                                    |                                                |                         |                                 | 😡 Internet                                                                                                    | 100% +       |

A beiratkozási időszak érvénybelépésének pillanatától tud a hallgató a félévre bejelentkezni, véglegesítve ezzel a tárgyfelvételét és **Aktív-vá**, aktuálissá tenni a félévét. Ha a hallgató nem vett fel tárgyat, mert **Passzív** szeretne lenni a félévben, akkor a beiratkozási időszakban **Passzív-ként** kell bejelentkeznie a félévre, ebben az esetben **nem** lehet tárgyfelvétele a féléven.

| - P Attracting at the Tabula                                                                                                    | arminiman annulithir 1815 🛩 🖸                                                                                                    | Taxisheinatha fa X                                                                                      | 9                                                                                                    |
|----------------------------------------------------------------------------------------------------|----------------------------------------------------------------------------------------------------|----------------------------------------------------------------------------------------------------|----------------------------------------------------------------------------------------------------|
| till Speriestels (plant Kedgenak (p<br>webshi@ls -                                                                                                    | datok Sigsi<br>"Ø Search •   💏 My Homopage 💼 U                                                                                                    | pind                                                                                                    |                                                                                                    |
| Soogle C • •                                                                                                    | b + 🕞 🗗 • 🏠 Bookmarks • 👰 1 b                                                                                                    | boled Sched + Statute + Statute                                                                         | 20 Settings                                                                                                    |
| R GR Biteptur.Net                                                                                                    |                                                                                                    | 09·0 ····                                                                                               | . Peb + () periforan +                                                                                                    |
| Test Krietia - OCFTV<br>Prest Krietia - OCFTV<br>Prest Krietia - OCFTV<br>Presta Mon<br>Presta Mon<br>P | Tandendetyek Targask<br>adatak Tandendetyek Targask<br>Beiratikozási<br>kérelmek:                                                                                                    | Tasulinävi rendszer<br>Jasulinävi Pérusgyek Entomási Ülevintas<br>Bezaki<br>Kalikg<br>Istakin<br>Viliem | Control la control de la control de la |
|                                                                                                    | And the second second s | All and a second                                                                                        |                                                                                                    |
| Fanderenzeit:     Connelest     Destanslest     Destanslest                                                                                                    | Kommunitacio es medutudornany i                                                                                                    | NABETR BY 2008081 2008081 (1                                                                            | Devidences                                                                                                    |
| A kiválaszlott funkcióhoc tartozó leikist az<br>alázbi kérdőjelre katlintva tekintheti meg.                                                                                                    |                                                                                                    |                                                                                                    |                                                                                                    |
| unamentep                                                                                                    |                                                                                                    |                                                                                                    |                                                                                                    |
|                                                                                                    |                                                                                                    |                                                                                                    |                                                                                                    |

| C Neptun Net Windows Int                                                                  | ernet Laplorer                                      |                           |                                              | 508              |
|-------------------------------------------------------------------------------------------|-----------------------------------------------------|---------------------------|----------------------------------------------|------------------|
| G Mapa (/152.46.                                                                          | 28.23/halip-erzistman.asps?ttri=1401                | 👻 🧟 tanüskväruhille       | (4) [X] Graph                                | ۹.               |
| EAU Somheisteis tyront Kedy<br>webshi@ts -                                                | prosk Ecolocitik Sigst<br>P Search - 🏫 Hy Homep     | ege 💼 Lipliced            |                                              |                  |
| Google G-                                                                                 | 🖌 Go + 🤤 🛃 • 🏠 Boolenari                            | • Ditkded "Sched          | . Same - Same .                              | O settings -     |
| 🚖 🔗 👹 tieptur. Net                                                                        |                                                     |                           | € • ⊕ • ⊇u                                   | e • 🔘 Estjorik • |
|                                                                                           |                                                     | these) track term         | Tassenand metabol<br>and Subsected Constants | 90               |
| Texal America - OK3F7V                                                                    |                                                     |                           |                                              |                  |
|                                                                                           | Contraction of the                                  |                           |                                              | 100              |
| Nyilatkozat - félév<br>Az arbalisan hodiaschit<br>O Ardy<br>O Passoli<br>Nyilatkozanit (V | r státuszáról<br>Népelsen ikommunikápi és médiatuto | mány alaostak B4) act 200 | 0091 Niewen stillusta                        |                  |
|                                                                                           |                                                     |                           |                                              |                  |

Figyelem! Amíg nem vette fel összes tárgyát, ne iratkozzon be a félévre!

Ha passzívként iratkozik, akkor iratkozás előtt győződjön meg arról, hogy nincs felvett tárgya, ellenkező esetben iratkozás előtt azokat törölje!

Az "Ügyintézés" menü alatt legördülő menüben a "Beiratkozás" menü aktívvá válik és iratkozhat a hallgató, ha a beiratkozási időszak megkezdődött. A menübe lépve a hallgató nyilatkozik a "Nyilatkozom" gomb megnyomásával iratkozási szándékáról.

Beiratkozást követően győződjön meg annak sikerességéről, mert annak elmulasztása jogkövetkezményekkel jár!

**C)** A Neptun.net rendszerbe belépés után a hallgató az aktuális üzeneteit látja, amelyeket célszerű megtekinteni az "Üzenetek" menüre kattintva, mielőtt továbblépnénk. Az üzenetek lehetnek automatikusan generálódó és lehetnek hallgatói kört érintő személyre szóló üzenek.

|                                                                                                    | WARRANNE -                                |                                  |                  | 1.1.1.1.1.1   |
|----------------------------------------------------------------------------------------------------|-------------------------------------------|----------------------------------|------------------|---------------|
| G · # https://152.66.28.1                                                                                                    | D/halperon/ean.api                        | 🖬 🥥 Taniskvinyfille 🕴 🕺          | Gorghe           | P             |
| (Al Spriestis Bizet Kedgers<br>websh@ts -                                                                                                    | ek Euskoosk Sigs<br>. O Search . 👘 My Han | epage 💼 Upkast                   |                  |               |
| Google C+                                                                                                    | 💌 Go + 🤪 🛃 + 🏠 Booke                      | vis• 🖗 Likkded 🖤 Oed • 🔨 🗠       | es Secon P       | () Setting    |
| 🗟 🔅 🦉 Neptur-Net                                                                                                    |                                           | Q •                              | © ⊕•⊇Le+(        | ) Datylanik + |
| NEDTI                                                                                                    | ALC: NOT                                  | Tar                              | ulmänyi rendszer | 00            |
|                                                                                                    | adatek Tanuminer                          | Tárgisk Vizigák Pénzagiek Inform | Scale Ogenilas   |               |
| Feast Krissta - OK2F7V                                                                                                    | Transmission of                           |                                  |                  |               |
| 🔁 Nilpolis                                                                                                    | Orenetek                                  |                                  |                  |               |
| and the second second se                                                                                                    | listāja                                   | ES E2 20 - 00 tap 10             | 🖉 🖉 Oldal 🗮 🚺    | Toronto and   |
| Contraction of the local division of the local division of the loc | førgstan kód                              | Kundt Tärge (Anner Statutore     | Tort             |               |
| D Kedencel                                                                                                    | 0                                         | 4                                | ED sis           |               |
| Contention (                                                                                                    |                                           |                                  |                  |               |
| A knuklasztott funkciólneg tartogó lek                                                                                                    | dent ag                                   |                                  |                  |               |
| alábbi kérdőjelre kattirtva tekinthet                                                                                                    | timeg                                     |                                  |                  |               |
| 0                                                                                                    |                                           |                                  |                  |               |
| 0                                                                                                    |                                           |                                  |                  |               |
| ()<br>Citathinkp                                                                                                    |                                           |                                  |                  |               |

## PÉNZÜGYEK:

Minden hallgatónak kell legyen a Neptun.Net rendszerben saját bankszámlaszáma, amelyről a befizetéseit intézheti, ill. amelyre az ösztöndíj kifizetéseit utalják. Ha több bankszámlaszámot ad meg, akkor be kell jelölni, hogy melyik az elsődleges. A saját számlaszám rögzítése a "Pénzügyek" alatti "Beállítások" menüben rögzíthető.

A BME-n a hallgatók fizetési kötelezettségeiket Neptun.NET-ben a "Befizetés" alatt (amit a láthatnak, pl. költségtérítés, kollégiumi térítési díj stb.), azaz a kiírt tételeket általában az ún.

gyűjtőszámláról teljesíthetik. Azonban ha a kiírt tételt nem a hallgató, hanem valamely cég Magyar Államkincstáron (MÁK) át történő utalással teljesíti – akkor a Neptun.Net-ben – számlát kell igényelni.

## Gyűjtőszámlás befizetés

Díjfizetési kötelezettségeit a hallgatók a Neptun.Net-en keresztül is teljesíthetik. Legtöbben a befizetés ezen módját választják. Befizetés esetén a BME rója ki a díjfizetési kötelezettséget, így a hallgatónak csak figyelnie, és határidőre teljesítenie kell a megjelenő, ún, kiírt tételeket. A BME minden felvett hallgatója számára automatikusan egy úgynevezett egyéni gyűjtőszámlát hoz létre. Az egyéni gyűjtőszámlához csak a Neptun.Net-en keresztül lehet hozzáférni. Az egyéni gyűjtőszámlán lévő összeg nem kamatozik, ám azt a hallgató bármikor ingyenesen visszautalhatja a bankszámlájára. A Neptun.Net rendszeren keresztül történő befizetés első lépéseként erre az egyéni gyűjtőszámlára kell bármilyen banki átutalással egy bizonyos összeget a következőképpen átutalni:

A hallgató vagy hozzátartozója a saját bankszámlaszámáról pénzt utal a gyűjtőszámlára. Csak bankszámlaszámról lehet a gyűjtőszámlára utalni, bankból készpénzzel, csekkel postai úton stb. TILOS, az elveszett pénzekért az egyetem felelősséget nem vállal! Minden hallgató ugyanarra a központi számlaszámra utal:

## Neve: BME GYŰJTŐSZÁMLA

Száma: 11638001-09003150-38000005

Ahhoz, hogy a Neptun.Net az utalásokat hallgatókhoz tudja rendelni - vagyis hogy az átutalt összeggel a hallgató saját maga rendelkezhessen - az átutalás közlemény rovatába a Neptun kódot kell írni, és elé kötőjellel az NK betűket (pl. ha a hallgató Neptun kódja: **BS16RQ**, akkor a közleménybe: NK-BS16RQ kerül).

### MINTA:

A hallgató neve és számlaszáma: **Teszt Kriszta**, -A jogosult neve és székhelye: **BME GYŰJTŐSZÁMLA**, Budapest Összeg: 5000 Ft A jogosult számlaszáma: **11600006-09003150-38000005** Közlemény: **NK-BS16RQ, Teszt Kriszta** 

Ezt a 6 karakteres alfanumerikus neptun kódot a hallgató az értesítő levélben megkapja. Ha a közlemény rovat nincs helyesen kitöltve, az utalt pénz visszafordul arra a számlaszámra, ahonnan az utalás történt (a visszautalás 1-2 hetet is igénybe vehet!).

5 munkanapon belül az utalt összeget látja a hallgató a Neptun.Net-ben, és rendelkezhet felette.

A gyűjtőszámlára bármikor bármekkora összeget lehet utalni, függetlenül attól, hogy mikor történik a tényleges kiírás a Neptun.Net-ben pl. tandíj vagy ismétlővizsga befizetési kötelezettségről.

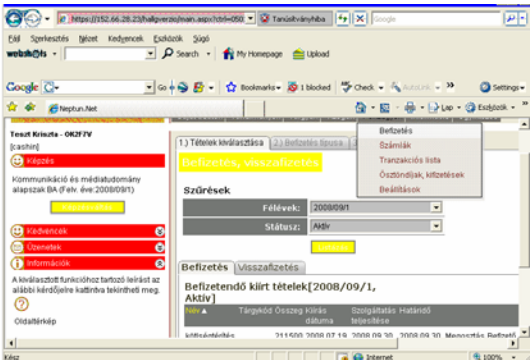

A gyűjtőszámlára utalás még nem jelent befizetés teljesítést, csak ha az összeget a Neptun.Net-ben a "Pénzügyek" alatti "Befizetés" menüben kiírt tételhez rendelte a "Befizetés" szövegre kattinással a tételt jóváhagyta.

| 📕 F         | RAME1B - MetaFrame Presentation Server Client                                                                          | X                                                                                                    |    |
|-------------|----------------------------------------------------------------------------------------------------|----------------------------------------------------------------------------------------------------|----|
| C           | Neptun.Net - Windows Intern                                                                                            | ×                                                                                                    |    |
| C           | 🕙 💌 🖉 https://1552.66.28.23/halgeerzio/man_aspeckte/-050 💌 🖉 Taniskvinyhiba 😽 🗶 Scoole 🔎 -                             | 📲 🧷 Neptun. Net - Windows Internet Explorer 💶                                                                   | ×  |
| E           | Szerkesztés tyloet Kedzencek Eszközök Súgó                                                                             | 🕼 🗣 🖉 https://152.66.28.23/hakgverzojman.aspritch=050 🔹 🖉 Taniskványhésa 🦩 🗶 Google 🖉                           | 9  |
| wei         | bah@ts - 🖌 🔎 Search - 👘 My Homepage 🚔 Upload                                                                           | Eléf Szerlesztés Bézet Kedyencek Eszlézetk Súgó                                                                 |    |
| Go          | ogle 💽 • 🔹 Go 🛉 😪 🛃 • 😭 Boolenaks • 🐼 I bloded 🍼 Check • 🗞 Articlek • » 🥥 Setting •                                    | yee bah@ts • P Search • ♠ My Homepage ≜ Upload                                                                  |    |
| ☆           | 🛠 👩 Neptun Net 👌 - 🔂 - 🔂 Lap - 🎯 Estipatik - 🦈                                                                         | " Google 💭 - Go + 🤤 🗗 - 🏠 Boolmarks - 🖉 Holded 💝 Check - 🍕 Austrick - " 🥥 Settings                              | •  |
|             | Szűrések                                                                                                    | 🔺 🏫 🍘 Eleptunitet 🖓 - 🔯 - 🖓 Loo - 🎲 Estjock -                                                                   | 30 |
|             | Félévek: 2008/09/1                                                                                                    | Befizető hozzárendelése 🕱                                                                                       | •  |
| 8           | Státusz: Addv                                                                                                    | A CONTRACTOR OF A CONTRACTOR OF A CONTRACTOR OF A CONTRACTOR OF A CONTRACTOR OF A CONTRACTOR OF A CONTRACTOR OF |    |
| 8           | Listázás Yétel körás                                                                                                   | Befizető adatai                                                                                                 |    |
| Θ           | Befizetés Visszafizetés                                                                                                | Befizető típusa: Pather                                                                                         |    |
| az<br>19.   | Kiirt tételek[2008/09/1]                                                                                               | Befizető: Teszt Kriszta                                                                                         |    |
|             | Nér 🔺 Tárgekód Összeg Klírás Szolgáltatás Határidő Státusz 🔳 Teret 🔳 Befizet                                           | Adószám:                                                                                                    |    |
|             | COURS MUSICE 211500 0710 2008 02 30 2008 09 30 Managettic Befasts Bisable Attic                                        | Adéazonesító:                                                                                                   |    |
|             | 2008/09/1                                                                                                    | Cim: 1111 Budapest Budafoki út 111 •                                                                            |    |
|             |                                                                                                    | Átutalásos számlát kérek 🔽                                                                                      |    |
|             | Torolni, csak a haligató átal kirt tételt lehet.     Torolni csak addig lehet, amig nincs hivatkozás az adott tételrel |                                                                                                    |    |
|             |                                                                                                    | -                                                                                                    |    |
| Kiész       | 😱 🚱 Ixternet 🔍 100% -                                                                                                  |                                                                                                    | •  |
| <b>8</b> 75 | Start 🔯 🌮 👻 neptun_reloaded 🏾 🌈 Neptun.Net - Wind 🛛 🖉 « 😡 🌒 0:03                                                       | 3 Vérz Grownet 🔍 100% +                                                                                         |    |

A Kiírt tétel befizetésekor a hallgató kötelessége megadni a befizetőt. Amennyiben a kirótt kötelezettség tandíj jellegű, akkor tandíjkedvezmény vehető igénybe. A kedvezményt az adott adóévben a törvényben felsorolt magánszemélyek egyike veheti igénybe, akit a hallgató a Neptun.Net rendszerben megjelölt.

A befizető lehet Partner vagy Szervezet. A Partner a befizető magánszemély (azaz a hallgató vagy más egyéni befizető. A Szervezet pedig az utalást végző cég. Befizetőt a "Pénzügyek" alatti "Beállítások" menüben lehet rögzíteni a kedvezményezett adatainak pontos megadásával. Magánszemély esetén – még ha a rendszer fel is ajánlja – TILOS az adószám megadása. Csak a 8-cal kezdődő adóazonosító jel adható meg.

### Számlaigénylés

Amennyiben a kirótt tételt nem magánszemély, hanem cég akarja teljesíteni, akkor a Neptun.Netben TILOS az utalás. Ez esetben ugyanis a hallgatónak számlát kell igényelnie, a cég – mint "Szervezet" pontos adatainak a megadásával. (Az egyetem által kibocsájtott számla teljesítése a számlán lévő számlaszámra történő utalással (a Magyar Államkincstáron keresztül) történik. A beérkezést követően a Neptun.Net-ben manuálisan kerül a kiírt tétel jóváírásra, tehát a hallgatónak a számla kérése után semmiféle teendője nincsen a teljesítést illetően.

Számlaigényéhez a "Pénzügyek" alatti "Beállítások" menüpont alatt a Keresés gombbal először meg kell néznie a "Szervezetek" között pl. a cég neve, adószáma alapján, hogy a cég már rögzítve van-e a Neptun.Net-ben.

| 🖉 Neptun.Net - Windows Internet Explorer                                 |                                        |                          | - 🗆            |
|--------------------------------------------------------------------------|----------------------------------------|--------------------------|----------------|
| 😋 🕒 + 🕼 https://152.66.20.23/halgverzey/nam                              | aspx?ctrl=051r 🔹 😨 Tanúsikványhiba     | fy 🔀 Google              | P              |
| Ekil Sperkesztés tylizet Kedyencek Eszközök :<br>webshi@ts • 🔍 💌 🖉 Searc | gigé<br>h 🔹 🛉 🏫 My Homepage 🛛 🚔 Upicad |                          |                |
| Google 🖸 - 🕐 🚱 .                                                         | 😰 🔹 🏠 Bookmarks 🛛 👰 1 blocked          | 🍄 Check 🖬 🍝 Autourie 🖷 😕 | Settings       |
| 🕯 🏟 👩 Neptun Net                                                         |                                        | 💁 = 🔯 - 🚳 = 🕞 Loo -      | - 🗿 Eschjoedik |
| Kulső szervezetek                                                        |                                        | Tanéminé re              | 2012 201<br>X  |
| Szervezetek listája                                                      | 🔇 🗋 20 💌                               | db/lap 21/951 💌 Oldal 🖶  | ARCELER        |
| Név                                                                      | Tipus Dani                             | számlaszám Adószám C     | im .           |
| DELOITTE KFT                                                             | Egyéb szervezeti egység                | 10443785241              | Köválaszt      |
| K&MBT                                                                    | Egyéb szervezeti egység                | 24472588213              | Kiválaszt      |
| Jóbarát 92 Kereskedelmi Szolg. Bt.                                       | Egyéb szervezeti egység                | 20206534241              | Köválaszt      |
| Bács-Á9 Kit                                                              | Egyéb szervezeti egység                | 10309661203              | Kiválaszt      |
| Kentaur Nyomdaipari Kit                                                  | Egyéb szervezeti egység                | 10311301209              | Kiválaszt      |
| KERMI Minőségellenőrző és Szolgáltató kit.                               | Egyéb szervezeti egység                | 12072112242              | Kiválaszt      |
| Hajdusági Univerzális Építőipari Rt                                      | Egyéb szervezeti egység                | 12658496209              | Kiválaszt      |
| 7watk Unitsim Rt                                                         | Favéb szervezeti egeség                | 10795044201              | Kiválaszt      |
| iksz                                                                     |                                        | 🏹 😜 Internet             | R 100% +       |

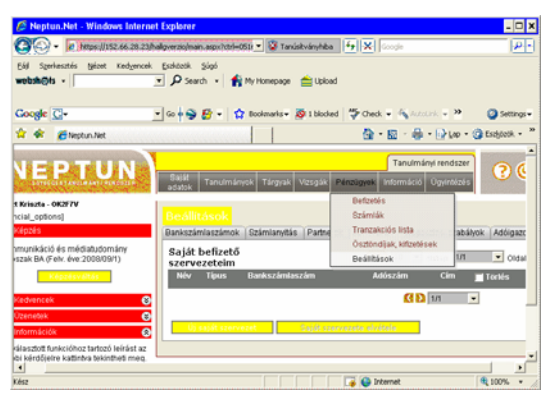

Ha nem találja meg a Szervezetet (céget), akkor ugyanitt az "Új szervezet felvitele" gombra

kattintva rögzítheti új szervezeti egységként a listában még nem szereplő céget adatainak pontos megadásával. Az adatoknál a cég pontos nevét, adószámát, pontos címét kell megadni. Csak egyféle cím adható meg! (Azaz nem lehetséges, hogy a postázást a hallgató más címre kérje, mint ami a cég adatainál szerepel. A számla igényléséhez a "Pénzügyek" alatti "Befizetés" menüben a felületen az Ön által kiválasztott céget kell az adott félévben a kiírt tételnél a befizető megadásánál kiválasztani.

| unice un ,,                    | , 0, 020                   | 1.020           |               |                   | 80.         |               |
|--------------------------------|----------------------------|-----------------|---------------|-------------------|-------------|---------------|
| 🖉 Neptun.Net - Windows Inte    | rnet Explorer              |                 |               |                   |             | - 🗆 ×         |
| - A hetps://152.66.28:         | 23/haligverzio/main.aspx?v | tri=051r 💌 😨 Ta | núsitványhiba | fy 🗶 Google       |             | P-1           |
| Eál Szerkesztés tyloot Kedyerv | cek Eszközök Ságó          |                 |               |                   |             |               |
| websh@is -                     | • P Search •               | 👘 My Homepage   | 😑 🚔 Upicad    |                   |             |               |
|                                |                            |                 |               |                   |             |               |
| Google 🖸-                      | • 🔂 🥐 🗠 🔹                  | 😭 Bookmarks -   | 👰 1 blocked   | 🍄 Check 👻 🎋 Autor | link 🖷 🎾    | Settings •    |
| 🛱 🕸 👩 Neptun Net               |                            |                 |               | 🔄 🔂 + 🔯 - 🤀       | - 🕞 Lop - 💰 | Eszljózók + » |
| ij szervezet felvetele         |                            |                 |               |                   |             | 24 a          |
|                                |                            |                 |               |                   |             |               |
| Szervezet adatok               |                            |                 |               |                   |             |               |
| Név(*):                        |                            |                 |               |                   |             |               |
| Szervezet tipusa:              | Partnerszervezet           |                 |               |                   |             |               |
| Felettes szervezet:            |                            |                 |               |                   |             |               |
| Adószám(*):                    |                            |                 |               |                   |             |               |
| Bankszámlaszám(*):             | · · · · ·                  |                 |               |                   |             |               |
| Cim adatok                     |                            |                 |               |                   |             |               |
| Ország(*):                     | Magyarország               |                 |               |                   |             |               |
| Irányítószám(*):               | [                          |                 |               |                   |             |               |
| Város(*):                      |                            |                 |               |                   |             |               |
|                                | le                         |                 |               |                   |             |               |
| bsz                            |                            |                 |               | 🍺 😜 Internet      |             | Q 100% ·      |

### Kiírt tétel megosztása

Ha a hallgató a kirt tételt több részletben vagy a fenti két befizetési lehetőség kombinálásával kívánja teljesíteni, akkor ezt a tétel megosztásával teheti meg.

Ha a tétel még nincs kiróva, akkor %-osan állítható be a kívánt megosztás. Kiírás után már csak az adott összegre kattintva lehet a megosztást elvégeznie.

#### FIGYELEM!

A megosztásnál beírt adatokat nem kerülnek át a befizető adataiba, tehát azokat az adott tételnél kell megadni.

### Adóigazolások

A hallgató azon tételeiről, amelyeket magánszemély (pl. egyéni vállalkozó) teljesített adóigazolást kérhet.

Az adott tételnél be kell pipálni a kérelem tényét! Csak azon tételekre áll módunkban igazolást kiállítani, amelyeket a hallgató bejelölt.

Ehhez azonban meg kell adnia annak a befizetőnek az adatát (csak egy ilyen személy adható meg) akinek a nevére az igazolást kéri. Ez nem egyenlő annak a kitöltésével, hogy ki az adott tétel befizetője.

A kedvezményezettet a Pénzügyek menűben egy évben egyszer kell beállítani, nem befizetésenként. Az ott beállított személy nevére fog szólni az igazolás. Ha a hallgató halasztottan is kérheti az igazolást, de azt csak a saját nevére szólóan.

Amennyiben a Neptun.Net rendszer használatával kapcsolatban a dokumentáció elolvasása után is problémái merülnek fel, írjon a következő **e-mail címre:** 

#### neptun@bme.hu

Személyesen a Támpont irodában tudnak Önnek segíteni, melynek elérhetőségeit az alábbi címen találja:

www.tampont.bme.hu